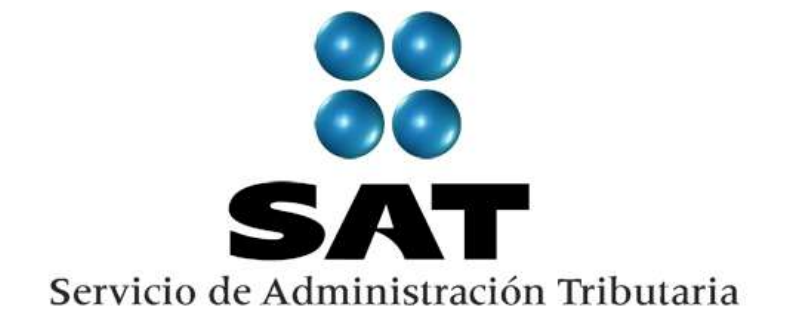

#### Registro y envío de Solicitudes de Devolución vía Internet

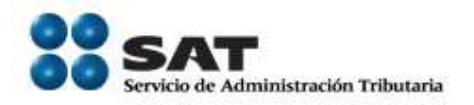

Ahora es más fácil presentar su solicitud de devolución, ya que lo puede hacer desde la comodidad de su hogar u oficina a través de la página de Internet del SAT; excepto tratándose de cantidades a favor provenientes de Resoluciones o Sentencias por cualquier monto.

Para la presentación de la solicitud de devolución vía Internet, los contribuyentes deberán ingresar a la sección "Mi Portal" de la página del SAT, quienes deberán contar con lo siguiente:

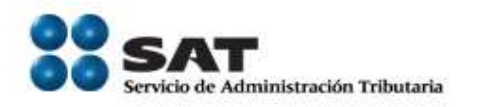

- Clave de Identificación Electrónica Confidencial Fortalecida (CIEF), para autenticarse en el Portal del SAT.
- Firma Electrónica Avanzada (FIEL) vigente para enviar la solicitud.
- Acompañar la documentación que se indica en el Catálogo de Servicios y Trámites de acuerdo al tipo de trámite según corresponda.
- Tratándose de solicitudes de devolución por concepto de IVA convencional, haber presentado la Declaración Informativa de Operaciones con Terceros (DIOT).

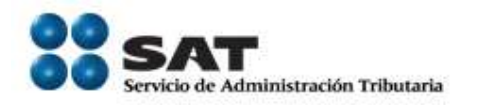

Los contribuyentes podrán enviar su solicitud de devolución vía Internet, para los siguientes "Orígenes de la Devolución":

- o Saldo a Favor
- o Pago de lo Indebido
- o I.A por Recuperar de ejercicios anteriores.

Opción para presentar la solicitud de devolución en los Módulos de Servicios al Contribuyente Las Personas Físicas con saldos o cantidades a favor menores a \$ 11,510.00 o Personas Físicas y Morales con Origen de la Devolución "Resolución o

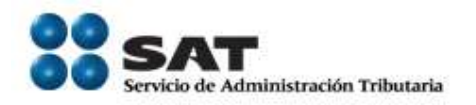

Sentencia", podrán realizar el envío de su solicitud de devolución, apoyados por personal de los módulos de Servicios al Contribuyente.

Contribuyentes competencia de la Administración General de Auditoría Fiscal Federal

- o Saldos a Favor
- o Pago de lo Indebido
- o Resolución o Sentencia

Contribuyentes competencia de la Administración General de Grandes Contribuyentes

o Saldos a Favor

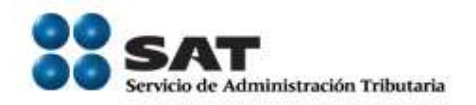

- o Pago de lo Indebido
- o Resolución o Sentencia
- o Misiones diplomáticas
- o Organismos internacionales
- o Extranjeros sin establecimiento permanente
- o Turistas extranjeros, y
- o Conagua

Si desea presentar su solicitud de devolución directamente en los módulos de servicios al contribuyente deberá realizar lo siguiente:

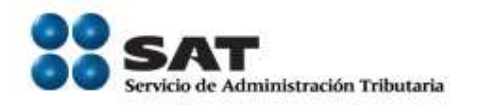

• De preferencia, concerte una cita previamente a su visita al módulo.

• Acuda el día de su cita 10 MINUTOS ANTES DE LA HORA al módulo de servicios al contribuyente que le corresponda, con su información y los requisitos fiscales de acuerdo al tipo de devolución de que se trate.

Información indispensable para el envío de la Solicitud de devolución por Internet.

1. Presentar la solicitud de devolución con la Firma de Identificación Electrónica (FIEL) vía Internet:

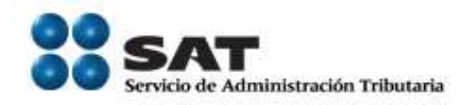

Para enviar la solicitud de devolución por Internet, todas las personas morales o físicas, debe ingresar la FIEL como mecanismo de firma del trámite. Si la solicitud de devolución es con Declaratoria de Contador Público Registrado, además de la FIEL del contribuyente, también se deberá firmar la solicitud con la FIEL del CPR que avala la Declaratoria.

2. Proporcionar la información del Banco y Cuenta CLABE:

Para realizar el depósito de la devolución es obligatorio proporcionar el nombre del banco y

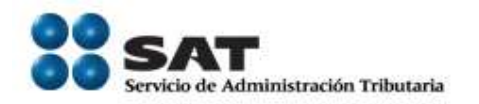

## número de cuenta CLABE excepto en los siguientes casos:

• Cuando el contribuyente sea persona física y el importe Solicitado en Devolución sea menor a \$11,510.00 y/o no haya obtenido en el ejercicio inmediato anterior ingresos superiores de conformidad con el artículo 22-B del Código Fiscal de la Federación.

 Tratándose de solicitudes de devolución presentadas por las Misiones Diplomáticas, Organismos Internacionales o Extranjeros sin

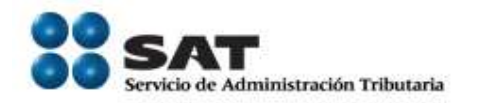

Establecimiento Permanente, podrán optar por proporcionar los datos del Banco y cuenta CLABE.

3. Solicitudes de Devolución que quedan en pre registro, pendientes de envío.

Cuando por alguna razón no se concluya con la captura del registro y envío de la solicitud de devolución, el sistema las guardará por 72 horas si es que así se desea.

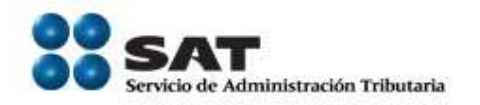

Si transcurrido este plazo no se concluye con el registro y envío, el sistema las eliminará automáticamente.

Cabe señalar, que si el Contribuyente o Asesor Fiscal tarda en el registro de la solicitud de devolución 20 minutos, el sistema cancela el registro y guarda la información capturada. Por lo anterior, el contribuyente deberá entrar nuevamente a la aplicación para que en la pantalla de "Solicitudes de Devolución en Registro", el sistema le muestre dicha solicitud para que la seleccione y continúe con el registro y envío.

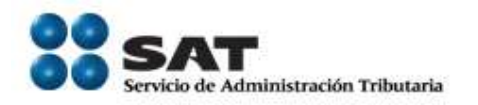

4. Horarios que se deben considerar para la presentación de la solicitud de devolución vía Internet

El servicio de devoluciones vía Internet, estará disponible las 24 horas del día, los 365 días del año, sin embargo para fines de los plazos legales se considerará lo siguiente:

• Si la solicitud de devolución se registra después de las 6:00 pm hora local de la Administración correspondiente a la que pertenece su domicilio fiscal ó si es sábado, domingo ó día festivo de

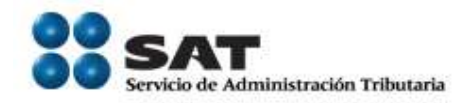

acuerdo al calendario general, la fecha de registro de la solicitud de devolución será las 9:00 AM del siguiente día hábil, la cual se mostrará en el acuse de recibido.

Llenado del campo "Número de documento" Para llenar el campo "Número de Documento", en el siguiente recuadro se presentan algunos ejemplos en los que el importe solicitado en devolución, no se haya presentado en declaraciones anuales, provisionales o definitivas:

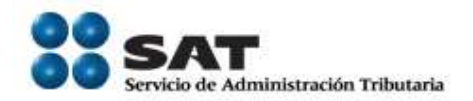

| Origen de la Devolución<br>o Tipo de Trámite | Número de Documento                                                                                                    |
|----------------------------------------------|----------------------------------------------------------------------------------------------------|
| IEPS Diesel                                  | Número de factura del tractor.                                                                                            |
| Impuesto a los                               | Número de la                                                                                                    |
| Depósitos en Efectivo                        | constancia de<br>retenciones del banco.                                                                                   |
|                                              | Nota: Si existen dos o<br>más constancias de<br>retenciones expedidas<br>por los bancos dentro<br>del periodo solicitado, |

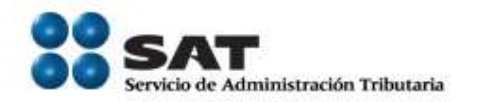

|                                | se deberá anotar solo la más representativa. |
|--------------------------------|----------------------------------------------|
| Tratándose de pago de          |                                              |
| lo Indebido:                   | Número de Crédito                            |
| • Duplicidad de                | Número de Crédito                            |
| Crédito                        | Número de Operación o                        |
| ○ Multas                       | Número de la                                 |
| ○ Derechos                     | Dependencia                                  |
| <ul> <li>Pedimentos</li> </ul> | Número de Pedimento                          |
| Resolución o Sentencia         | Número de Juicio,                            |
|                                | amparo o recurso.                            |

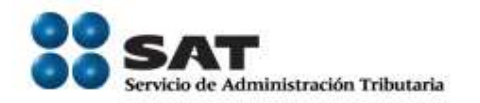

## Envío de la solicitud de devolución con los anexos del archivo F3241

Para enviar la solicitud de devolución con los anexos del archivo F3241, realice lo siguiente:

 Prepare los anexos de su devolución guardándolos en un archivo \*.zip

1. Seleccione la opción Servicio o Solicitud, posteriormente Solicitud y elija el trámite Anexos F3241.

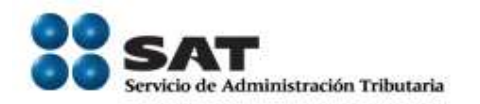

2. Debe generar por cada Saldo a Favor solicitado, un archivo F3241.

3. Es muy importante que los anexos adjuntos a la solicitud de devolución, estén dentro de un archivo con extensión \*.zip, de lo contrario el sistema no le permitirá continuar con el registro.

Asimismo, ponemos a su disposición la Guía rápida, con el propósito de facilitarle la presentación de los anexos F3241 a que se refiere la regla II.2.3.1 de la Resolución Miscelánea Fiscal para 2010:

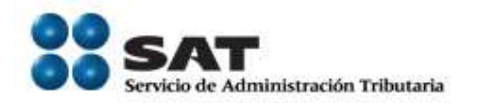

<u>ftp://ftp2.sat.gob.mx/asistencia\_servicio\_ftp/publica</u> <u>ciones/DyP/guia\_rapida.pdf</u>

No duplique el envío de sus Solicitudes de Devolución

Una vez que reciba el acuse de recepción del envío de su solicitud de devolución, se entenderá que se encuentra en análisis por parte de la Autoridad. NO vuelva a enviar una nueva solicitud de devolución por el mismo Impuesto, Concepto, Ejercicio y Periodo, ya que esto duplica la información y por

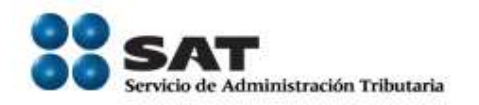

ende, complicaría la resolución de su solicitud de devolución.

Validaciones en línea de la información proporcionada por el Contribuyente o Asesor Fiscal Se relacionan las validaciones que el sistema realiza durante el registro de la Solicitud de Devolución. Se recomienda que si el sistema le envía mensajes de inconsistencias, primero realice las aclaraciones correspondientes, antes de continuar con el registro y envío de la Solicitud de Devolución.

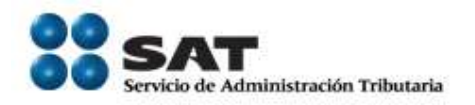

- Datos y estado que guarda el domicilio fiscal.
   (Localizado o No Localizado)
- Situación del Solicitante en el RFC. (Activo, Suspendido, Cancelado)
- Muestra la Información del saldo a favor manifestado en la última declaración presentada.
- Presentación de la Declaración Informativa de Operaciones con Terceros (DIOT).

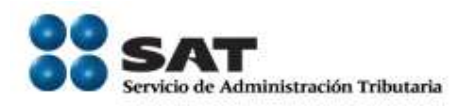

- Situación del Contador Público Registrado.
- Vigencia y existencia de la Constancia ALTEX.
- **Registro y vigencia del Certificado IMMEX.**
- Acreditamiento de Personalidad al realizar el envío de la devolución con la FIEL del solicitante y en su caso la FIEL del CPR.

Nota: No olvide guardar e imprimir el acuse de recibido.

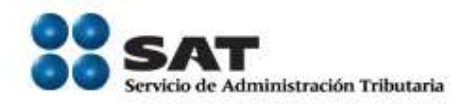

Captura de la información de la Declaración Informativa de Operaciones con Terceros

Para capturar la información del campo "Fecha Presentación Declaración, el cursor deberá de estar en el campo de "Número de Operación" y dar clic en el calendario para seleccionar el día, mes y año en que se presentó la DIOT.

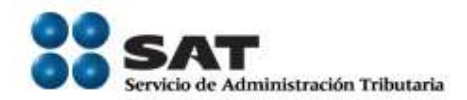

| ¿Realizó Operaciones con Provee<br>de Servicios Nacionales en el Peri | dores, Arrendaro es y/o P d<br>odo Solicitar | ores                       |
|-----------------------------------------------------------------------|----------------------------------------------|----------------------------|
| Datos de la DIOT                                                      | ~                                            |                            |
| Número de Operación :                                                 | 23456009                                     |                            |
| Fecha Presentación Declaración :                                      | 15                                           |                            |
| Información del Banco                                                 |                                              | Agregar Nueva Cuenta CLABE |
| Nombre del Banco                                                      | Número de Cuenta ''CLA                       | BE'' Seleccionar Cuenta    |
| BANK OF AMERICA MEXICO S.A.                                           | 01100298000000003                            |                            |
|                                                                       |                                              |                            |

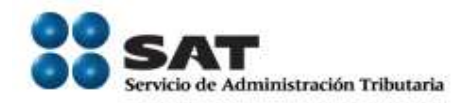

Los datos de la "Fecha Presentación Declaración" y "Número de Operación" se deberán de tomar de los siguientes campos del Acuse de Aceptación de la Declaración Informativa de Operaciones con Terceros.

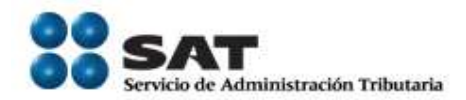

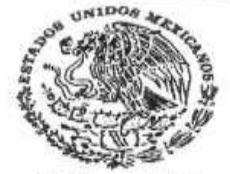

#### SERVICIO DE ADMINISTRACIÓN TRIBUTARIA

#### ACUSE DE ACEPTACIÓN

SECRETARIA DE HACIENDA Y CREDITO PUBLICO

#### DECLARACIÓN INFORMATIVA DE OPERACIONES CON TERCEROS

ACUSE DE RECIBO DE ACEPTACIÓN DE LA INFORMACIÓN DE LA DECLARACIÓN INFORMATIVA DE OPERACIONES CON TERCEROS

R.F.C.:

Nombre, Denominación o Razón Social:

| Fecha de Presentación:      | 18/10/2010                      |
|-----------------------------|---------------------------------|
| Hora de Presentación:       | 17:26                           |
| Folio de Recepción:         | 48180528                        |
| Número de Operación:        | 414F4                           |
| Nombre del Archivo Enviado: | DUMADO44400ACODOTCOX440AAIO0404 |
| Ejercicio Fiscal:           | 2010                            |
| Periodo:                    | Septiembre                      |
| Tipo de Declaración:        | Normal                          |
| Tamaño del Archivo:         | 2,731 Bytes                     |
|                             |                                 |

Fecha y hora de emisión de este acuse: 04/11/2010 09:23:41

Cadena Original:

#### Sello Digital:

Sus datos personales son incorporados y protegidos en los sistemas del SAT, de conformidad con los Lineamientos de Protección de Datos Personales y con las diversas disposiciones fiscales y legales sobre confidencialidad y protección de datos, a fin de ejercer las facultades conferidas a la autoridad fiscal.

25

Si desea modificar o corregir sus datos personales puede acudir a la Administración Local de Servicios al Contribuyente que le corresponda y/o a través de la dirección www.sat.gob.mx

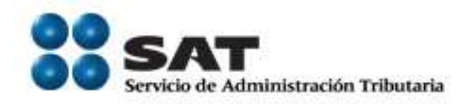

Anexos para solicitudes de devolución de contribuyentes competencia de AGAFF y que no Dictaminan sus Estados Financieros

Se recomienda que antes de comenzar con el registro de la Solicitud de Devolución vía Internet, descargue de la Página del SAT, el archivo que contiene los Anexos, para que al momento del registro de la Solicitud de Devolución, los tenga llenados y únicamente los cargue en la aplicación según corresponda al Tipo de trámite, antes su envío.

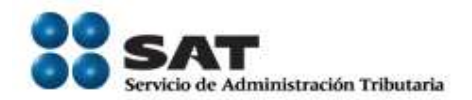

| Anexo   | Tipo de Trámite                    |  |  |
|---------|------------------------------------|--|--|
| 1       | IVA ALTEX con Declaratoria         |  |  |
|         | IVA con Declaratoria               |  |  |
|         | IVA IMMEX Certificada con          |  |  |
|         | Declaratoria                       |  |  |
|         | IVA IMMEX con Declaratoria         |  |  |
| 2       | Impuesto al Activo a Recuperar de  |  |  |
|         | Ejercicios Anteriores              |  |  |
| 4       | IEPS Diesel                        |  |  |
| 7 y 7-A | IVA ALTEX Convencional             |  |  |
|         | IVA ALTEX con Declaratoria         |  |  |
|         | IVA Convencional                   |  |  |
|         | IVA con Declaratoria               |  |  |
|         | IVA IMMEX Certificada Convencional |  |  |
|         | IVA IMMEX Certificada con          |  |  |
|         | Declaratoria                       |  |  |
|         | IVA IMMEX Convencional             |  |  |

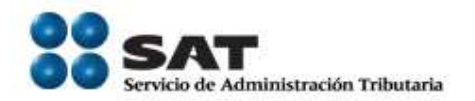

|           | IVA IMMEX con Declaratoria           |
|-----------|--------------------------------------|
| 11 y 11-A | Impuesto a los Depósitos en Efectivo |
| 14 y 14-A | Impuesto Empresarial a Tasa Única    |
|           | IEIU Personas Morales, Regimen       |
|           | Simplificado. Impuesto de sus        |
|           | integrantes                          |

#### Documentos complementarios en la Solicitud de Devolución

Para subir documentos complementarios a la Solicitud de Devolución, debe dar clic en "Adicionar Documentos a la Solicitud".

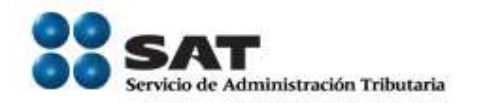

#### Ejemplos:

Devolución de saldo a favor o pago de lo indebido (Constancias de retenciones y/o percepciones, papeles u hojas de trabajo, estados de cuenta de las Instituciones Bancarias, facturas, escritos libres, etc.)

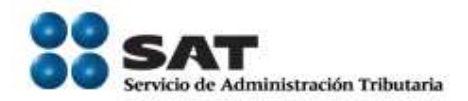

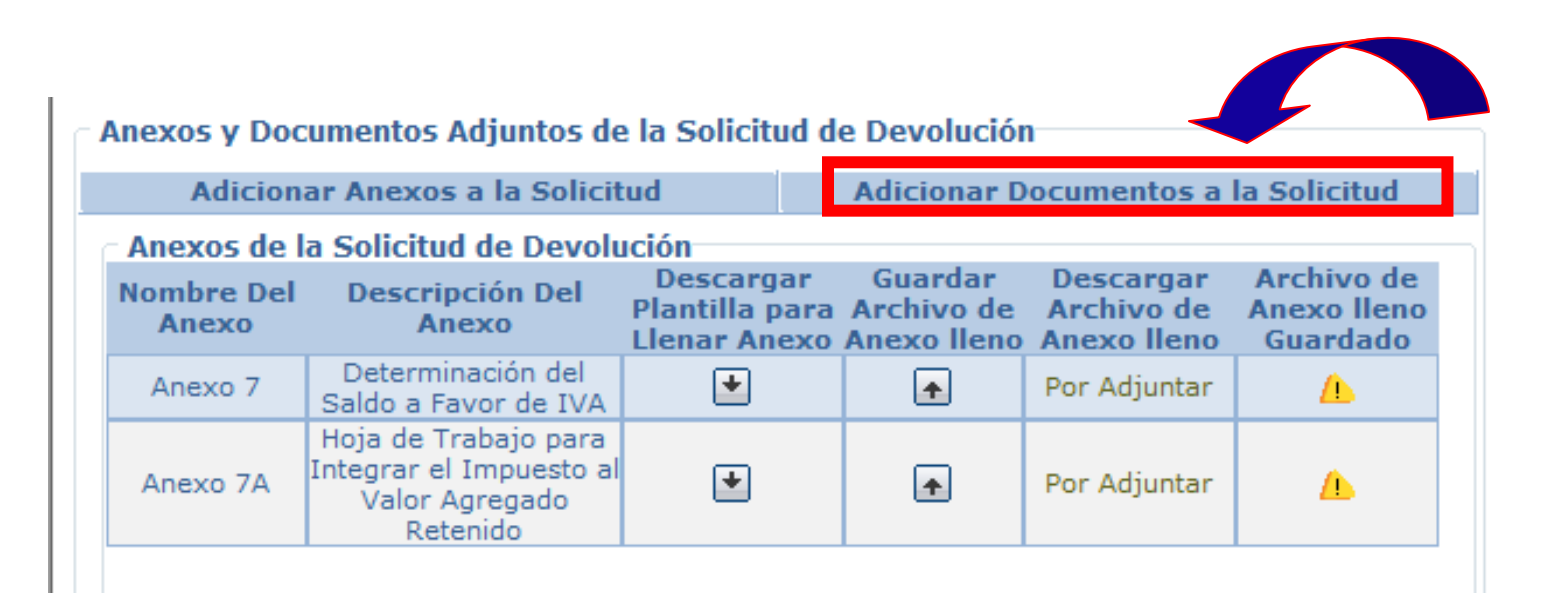

#### **Configure su equipo de cómputo**

A continuación se muestra la forma para configurar el equipo de cómputo para Registrar y enviar Solicitudes de Devolución vía Internet.

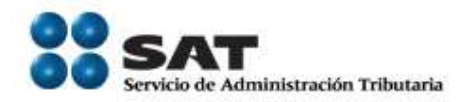

## Pasos a seguir para la configuración de Sitios de Confianza para poder Registrar una Solicitud de Devolución.

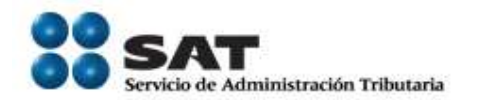

| e           | Calculadora                                        |   | Frecuen                               | Der   | "    | _"  |       |     |
|-------------|----------------------------------------------------|---|---------------------------------------|-------|------|-----|-------|-----|
| E           | Microsoft Office Excel 2007                        | ۲ | e Dyc                                 | Dar   | CII  | C   | en    | eı  |
| Ø           | Internet Explorer                                  |   | Reg                                   | icono | d    | e   | Inter | net |
| 13          | Microsoft Office Project 2003                      |   | <ul> <li>453</li> <li>Fisc</li> </ul> | Explo | orer | del | equ   | ipo |
| 0: <b>%</b> | Símbolo del sistema                                |   | Dise                                  | de co | mnu  | ito | •     | •   |
| 6           | Microsoft Office Outlook 2007                      | ۲ | SN-                                   |       | mpu  |     |       |     |
|             | Microsoft Office Word 2007                         | ۲ | Tareas -                              |       |      |     |       |     |
| 2           | Microsoft Office Communicator<br>2007 R2           |   | [ Abr                                 |       |      |     |       |     |
| 4           | Bloc de notas                                      | ۲ |                                       |       |      |     |       |     |
| ×           | Adobe Reader 9                                     | ۲ |                                       |       |      |     |       |     |
|             | Microsoft Office PowerPoint 2007                   | ۲ |                                       |       |      |     |       |     |
|             | Microsoft Office Project 2007                      | ۲ |                                       |       |      |     |       |     |
|             | Nero StartSmart                                    |   |                                       |       |      |     |       |     |
| -           | Microsoft Office Live Meeting<br>Recording Manager |   |                                       |       |      |     |       |     |
| CS D        | Paint                                              | × |                                       |       |      |     |       |     |
| >           | Todos los programas                                |   |                                       |       |      |     |       |     |
| Bus         | scar programas y archivos 👂                        | > | Apagar                                |       |      |     |       |     |

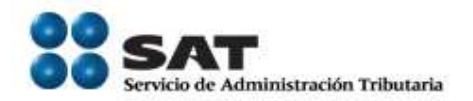

#### Se mostrará una pagina de internet, que usted tenga como preterminada; en este caso como ejemplo, indicamos la pagina del SAT o bien el Portal de Servcios. En esta pagina inicial, ubicar la sección de Herramientas.

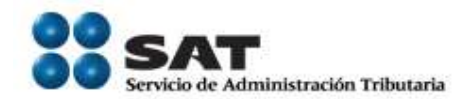

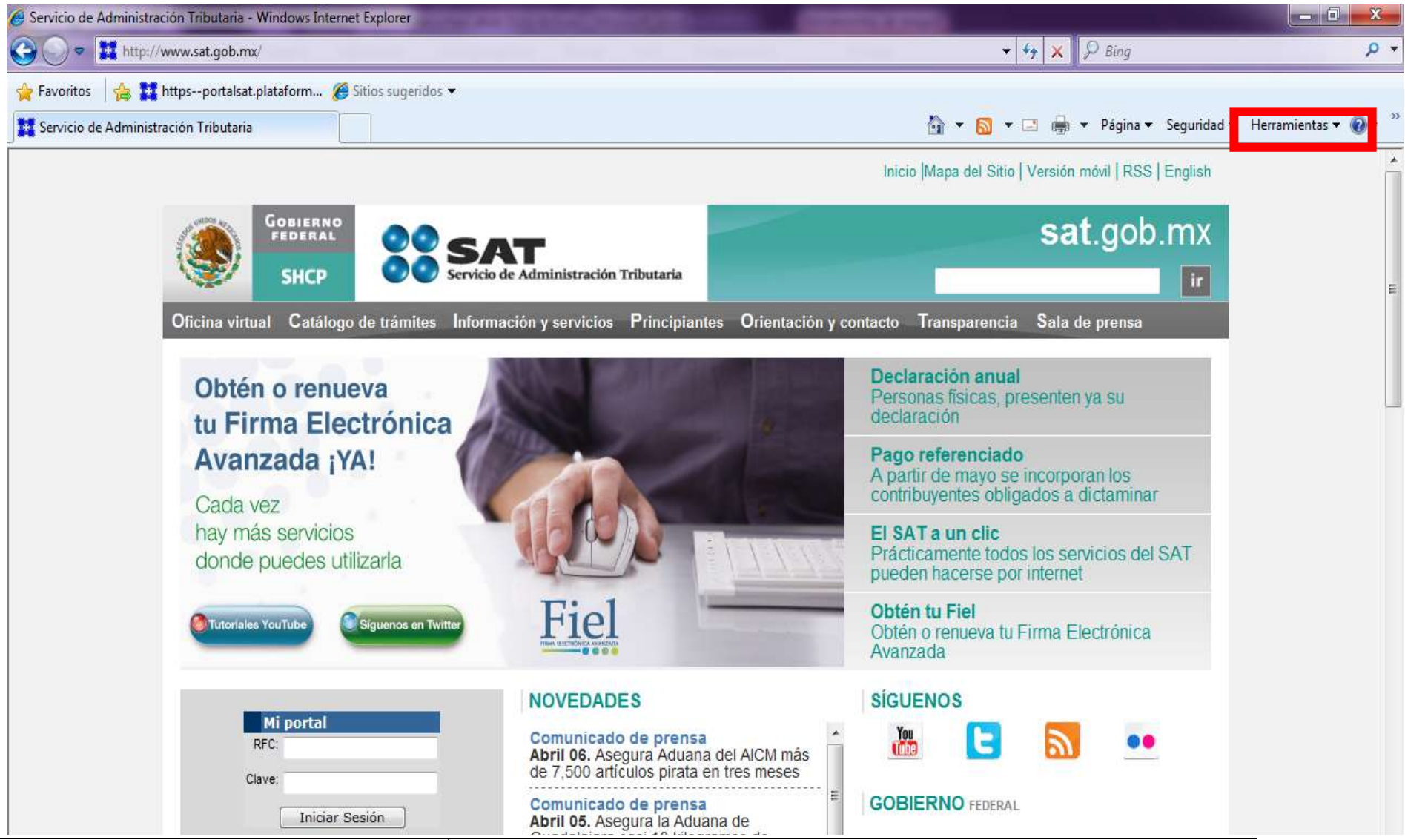

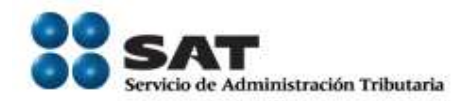

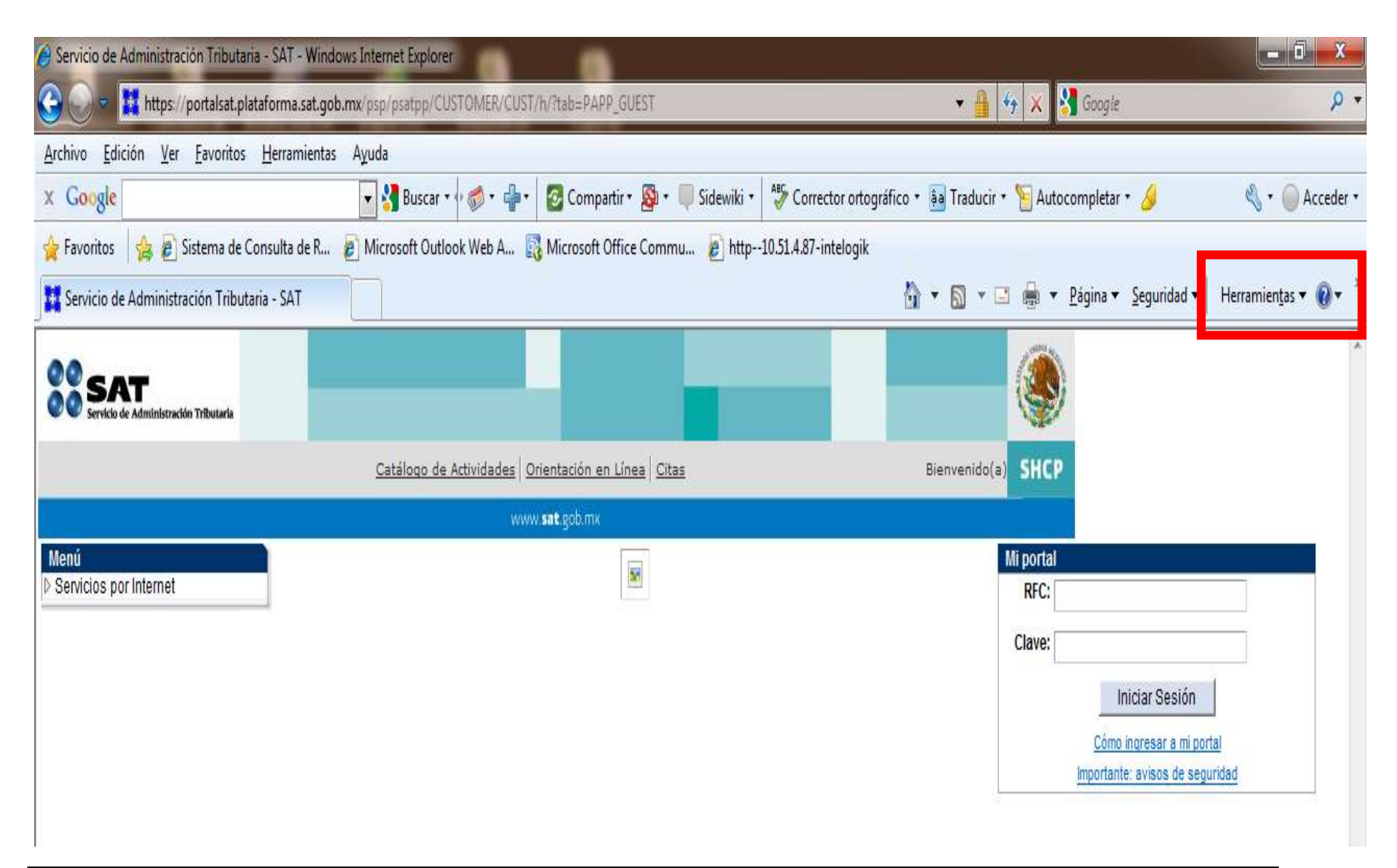

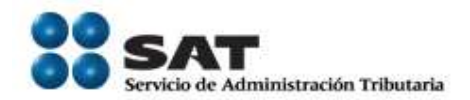

| v 💁 + 💭 Sidewiki + 🛛 🐴 (<br>e Commu 🖉 http10.51.4 | <ul> <li>✓ ● </li> <li>Corrector ortográfico • </li> <li>Traducir •</li> <li>4.87-intelogik</li> <li>▲ ▼ □ ▼ □</li> </ul> | N × Google<br>Nation Autocompletar ▼<br>Autocompletar ▼<br>Autocompletar ■<br>Autocompletar ■<br>Autocomple | ې<br>Accede 🖉 + گ                           |
|---------------------------------------------------|----------------------------------------------------------------------------------------------------|----------------------------------------------------------------------------------------------------|---------------------------------------------|
| • 🚳 • 💭 Sidewiki • 🏻 🍄 (<br>e Commu 🙋 http10.51.4 | Corrector ortográfico 🔹 👪 Traducir 🔹<br>4.87-intelogik<br>🏠 💌 🔊 💌 💷                                                       | 🧏 Autocompletar ▼ 🌛                                                                                                    | 🖏 🔹 🥥 Accede                                |
| • 💁 • 💭 Sidewiki • 🛛 🍄 (<br>e Commu 🖉 http10.51.4 | Corrector ortográfico 🔹 🜆 Traducir •<br>4.87-intelogik                                                                    | S Autocompletar ▼ 🥖                                                                                                    | 🔦 🔻 🔘 Accede                                |
| :e Commu 🙋 http10.51.4                            | 4.87-intelogik                                                                                                    | 🖶 🔹 Página 🕶 Seguridad 🕶 🕞                                                                                                    |                                             |
|                                                   | Å • N • ⊡                                                                                                    | 🚔 🔻 Página 🕶 Seguridad 🕶 📊                                                                                                    |                                             |
|                                                   |                                                                                                    |                                                                                                    | Herramientas 🔻 🔞 🔻                          |
|                                                   |                                                                                                    | Diagnosticar problemas de conexión.<br>Volver a abrir última sesión de Explori<br>Bloqueador de elementos emergente                                                                                                    | ación<br>s •                                |
| n el 🔛                                            | Bienvenido 🛃                                                                                                    | Administrar complementos                                                                                                    |                                             |
| ú de 📃                                            | <b>*</b>                                                                                                    | Trabajar sin conexión                                                                                                    |                                             |
| se                                                | 2                                                                                                    | Vista de compatibilidad                                                                                                    |                                             |
| tado                                              | -                                                                                                    | Configuración de Vista de compatibil                                                                                                    | iidad                                       |
| borá                                              |                                                                                                    | Pantalla completa<br>Barras de berramientas                                                                                                    | FII                                         |
|                                                   |                                                                                                    | Barras del explorador                                                                                                    |                                             |
|                                                   | de>                                                                                                    | Herramientas de desarrollo                                                                                                    | F12                                         |
|                                                   |                                                                                                    | Sitios sugeridos                                                                                                    |                                             |
|                                                   |                                                                                                    | HttpWatch Professional                                                                                                    |                                             |
|                                                   | 1                                                                                                    | Opciones de Internet                                                                                                    |                                             |
|                                                   | n el<br>ú de<br>se<br>tado,<br>berá<br>s de                                                                               | n el<br>ú de<br>se<br>tado,<br>berá<br>s de                                                                                                    | n el<br>ú de<br>se<br>tado,<br>berá<br>s de |

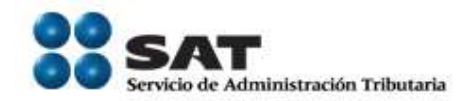

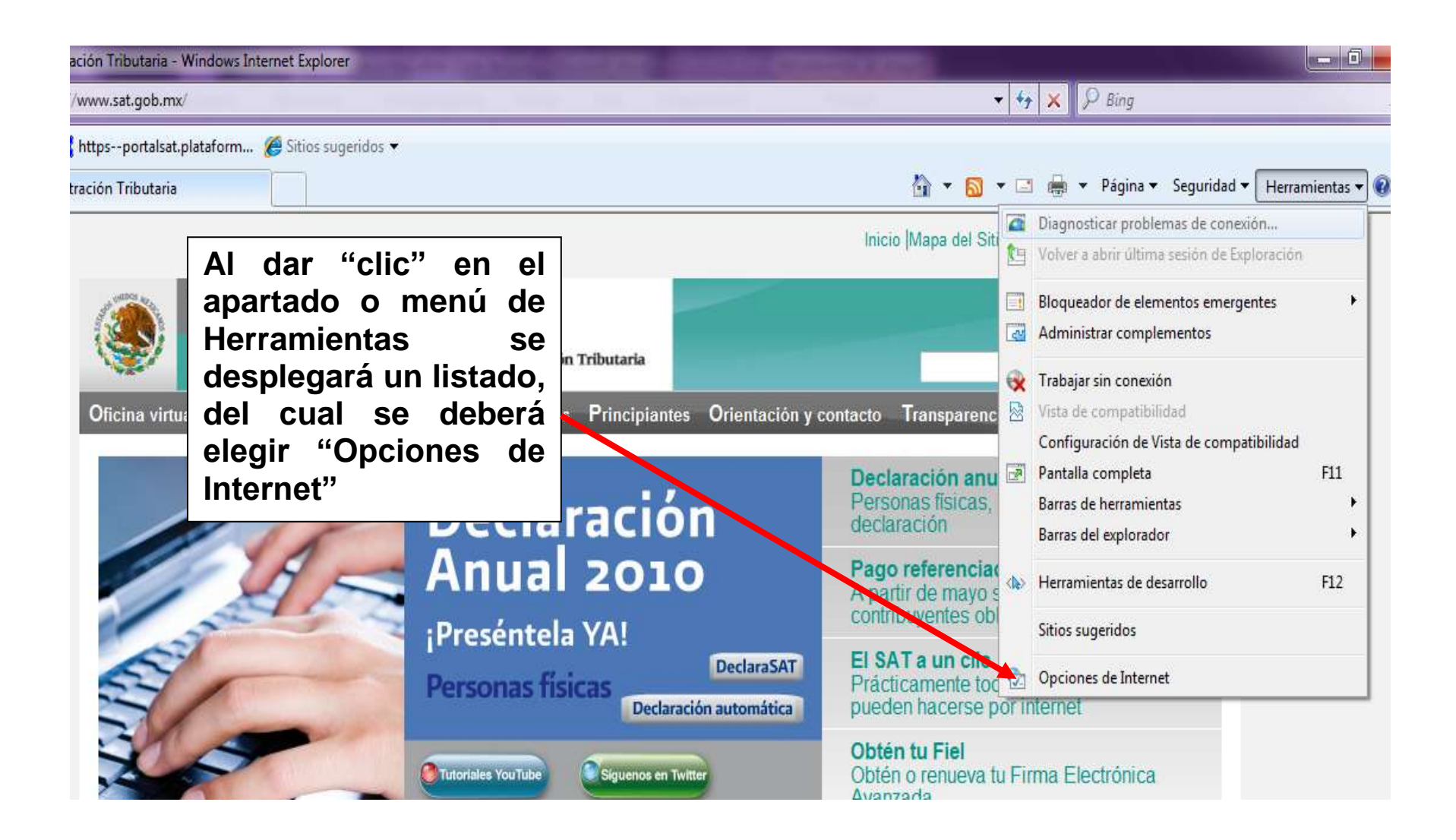

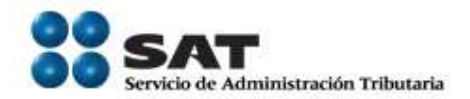

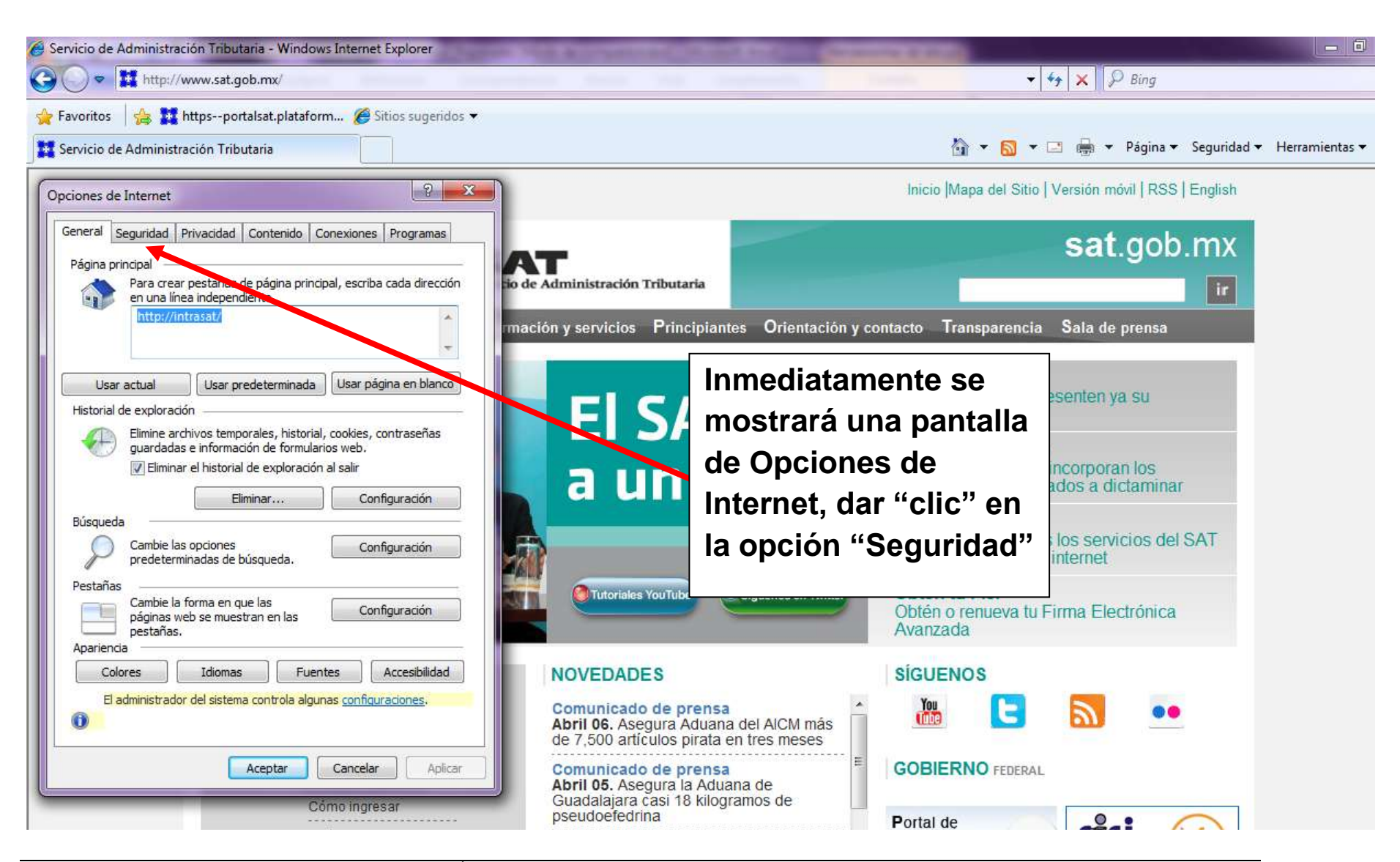

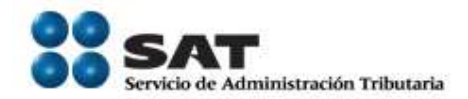

| tañas de página p<br>dependiente. | rincir Inmediatamente se<br>mostrará una pantalla<br>de Opciones de                                                                                   |
|-----------------------------------|----------------------------------------------------------------------------------------------------|
| lass and data main                |                                                                                                    |
| IS AF THEFTELET HILLS             | Internet, dar "clic" en                                                                                                    |
|                                   | la opción "Seguridad"                                                                                                    |
| Eliminar                          | Configuración<br>Configuración                                                                                                    |
|                                   |                                                                                                    |
| a en que las<br>e muestran en las | Configu <u>r</u> ación                                                                                                    |
| diomas F                          | uentes Accesibilidad                                                                                                    |
|                                   | s temporales, hist<br>formación de form<br>istorial de explora<br>Eliminar<br>iones<br>as de búsqueda.<br>a en que las<br>e muestran en las<br>diomas |

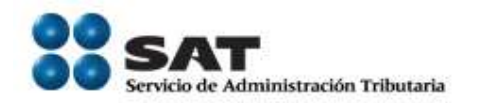

#### En esta opción se muestran las siguiente pantalla con un listado de "Zonas"...

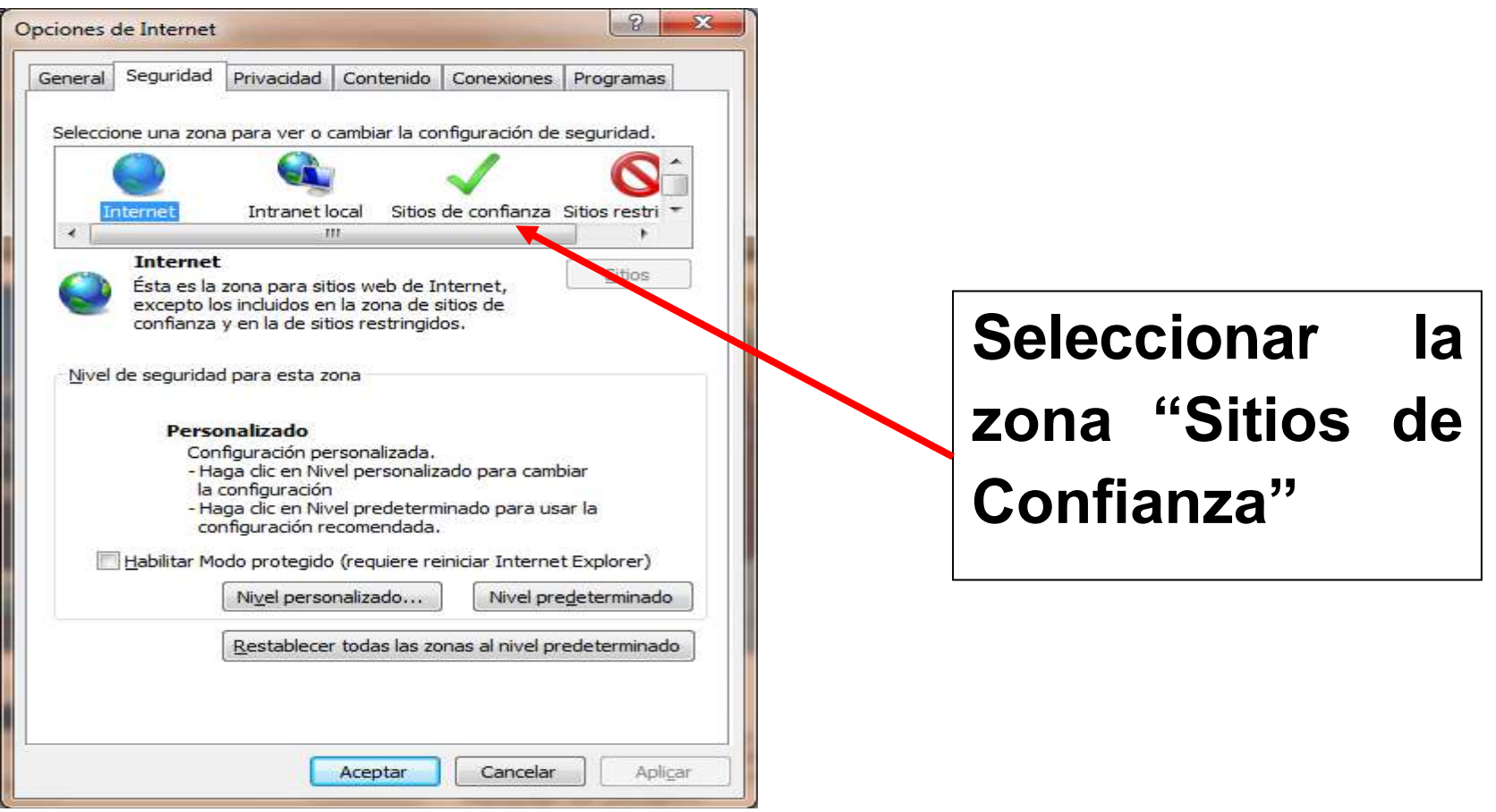

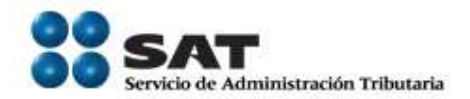

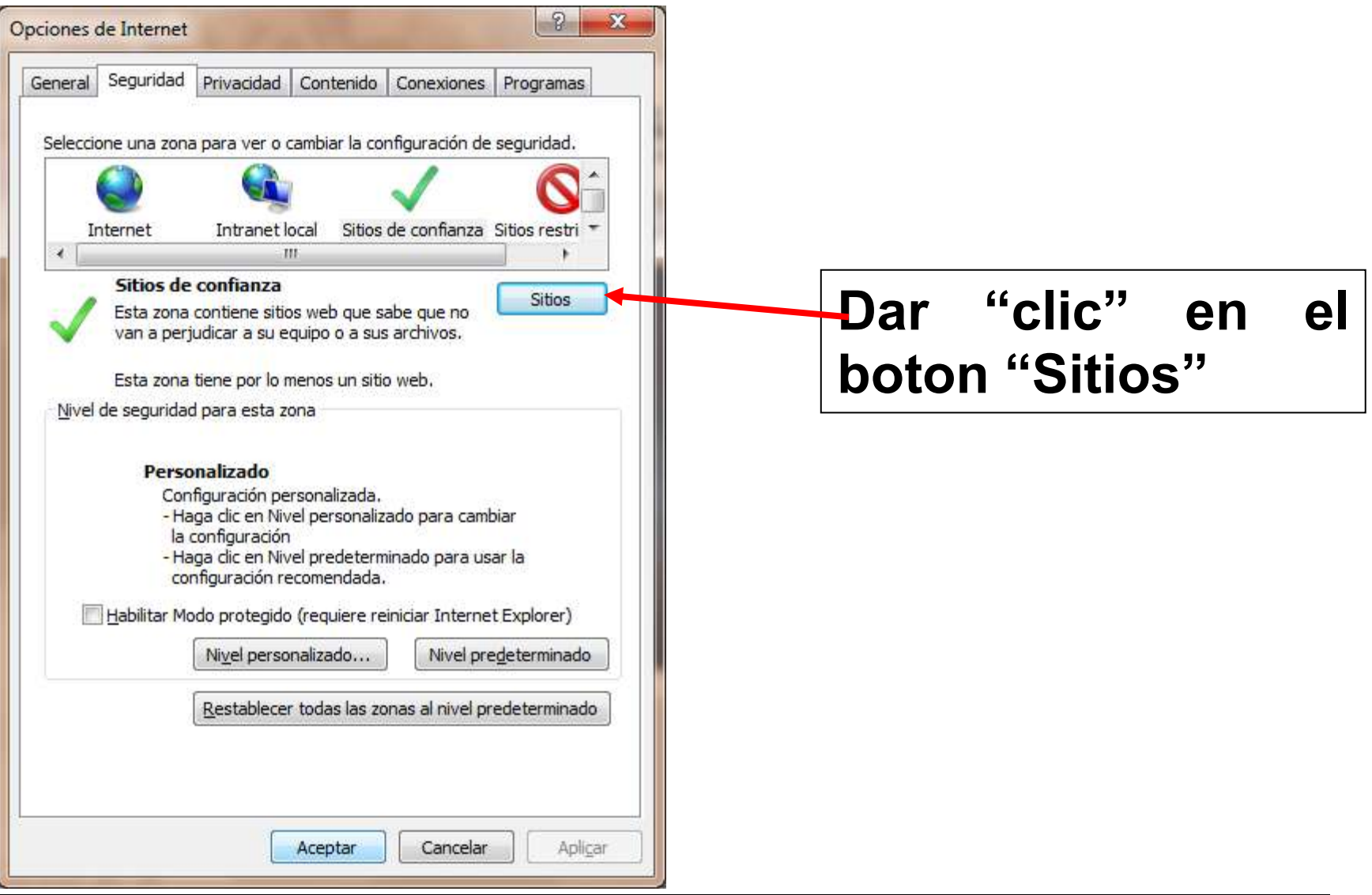

Servicio de Administración Tributaria | Av. Hidalgo, núm. 77, col. Guerrero, delegación Cuauhtémoc, México, D. F., c. p. 06300 Tel. INFOSAT: 01 800 46 36 728 | documento disponible en www.sat.gob.mx

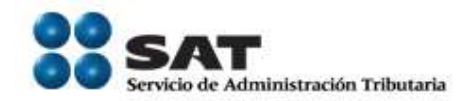

#### Se mostrará la siguiente pantalla:

| Puede agregar y quitar sitios web de esta zo<br>web en esta zona usarán la configuración de<br>zona. | ona. Todos los sitios<br>e seguridad de la |
|----------------------------------------------------------------------------------------------------|--------------------------------------------|
| gregar este sitio web a la zona de:                                                                  | Agregar                                    |
| itios web:                                                                                           |                                            |
| http://dycempgro.plataforma.sat.gob.mx<br>http://intrasat                                            | Quitar                                     |
| http://portal.plataforma.sat.gob.mx<br>http://portaltest.plataforma.sat.gob.mx                       | <b>•</b>                                   |
| <u>R</u> equerir comprobación del servidor (https:) para de esta zona                                | todos los sitios                           |

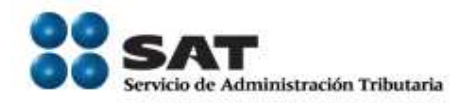

En el espacio que aparece debajo del encabezado "Agregar este sitio web a la zona de:" se deberán de agregar (escribir) todas y cada una de las siguientes direcciones (sitios):

https://portalsat.plataforma.sat.gob.mx/DevolComp dar "clic" en el botón "Agregar",

https://dycempqro.plataforma.sat.gob.mx/DevolCom pEmp dar "clic" en el botón "Agregar",

https://dycempqro.plataforma.sat.gob.mx

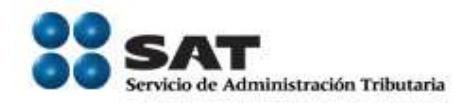

#### dar "clic" en el botón "Agregar",

#### https://\*.sat.gob.mx dar "clic" en el botón "Agregar".

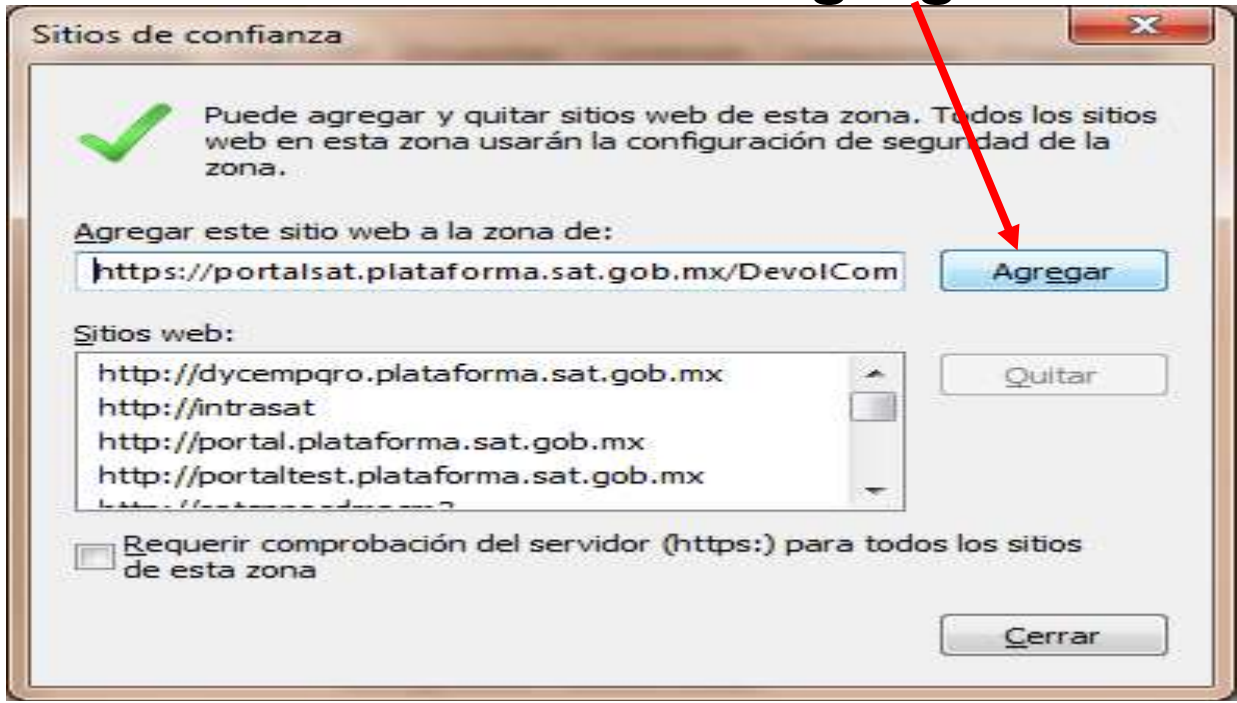

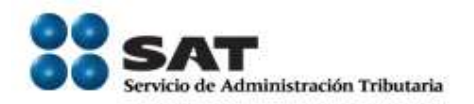

# Una vez agregado los sitios, verificar que el recuadro "Requerir comprobación del servidor (https:) para todos los sitios de esta zona" este desmarcado (sin paloma) ...

Nota:

Se debe repetir el proceso para cada una de las 4 ligas.

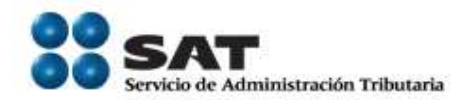

| Puede agregar y quitar sitios web de esta zor<br>Posteriormente dar<br>"clic" en el boton                                                   | na. Todos los sitios<br>seguridad de la |
|----------------------------------------------------------------------------------------------------|-----------------------------------------|
| "Cerrar"                                                                                                    | Agregar                                 |
| Sitios web:                                                                                                    |                                         |
| http://dycempgro.plataforma.sat.gob.mx<br>http://intrasat<br>http://portal.plataforma.sat.gob.mx<br>http://portaltest.plataforma.sat.gob.mx | Quitar                                  |
| Requerir comprobación del servidor (https:) para v<br>de esta zona                                                                          | odos los sitios                         |

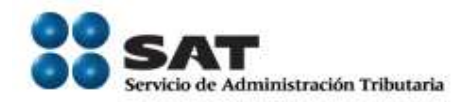

### Y se mostrará la pantalla de internet que se tenga configurada en el explorador (esta es un ejemplo):

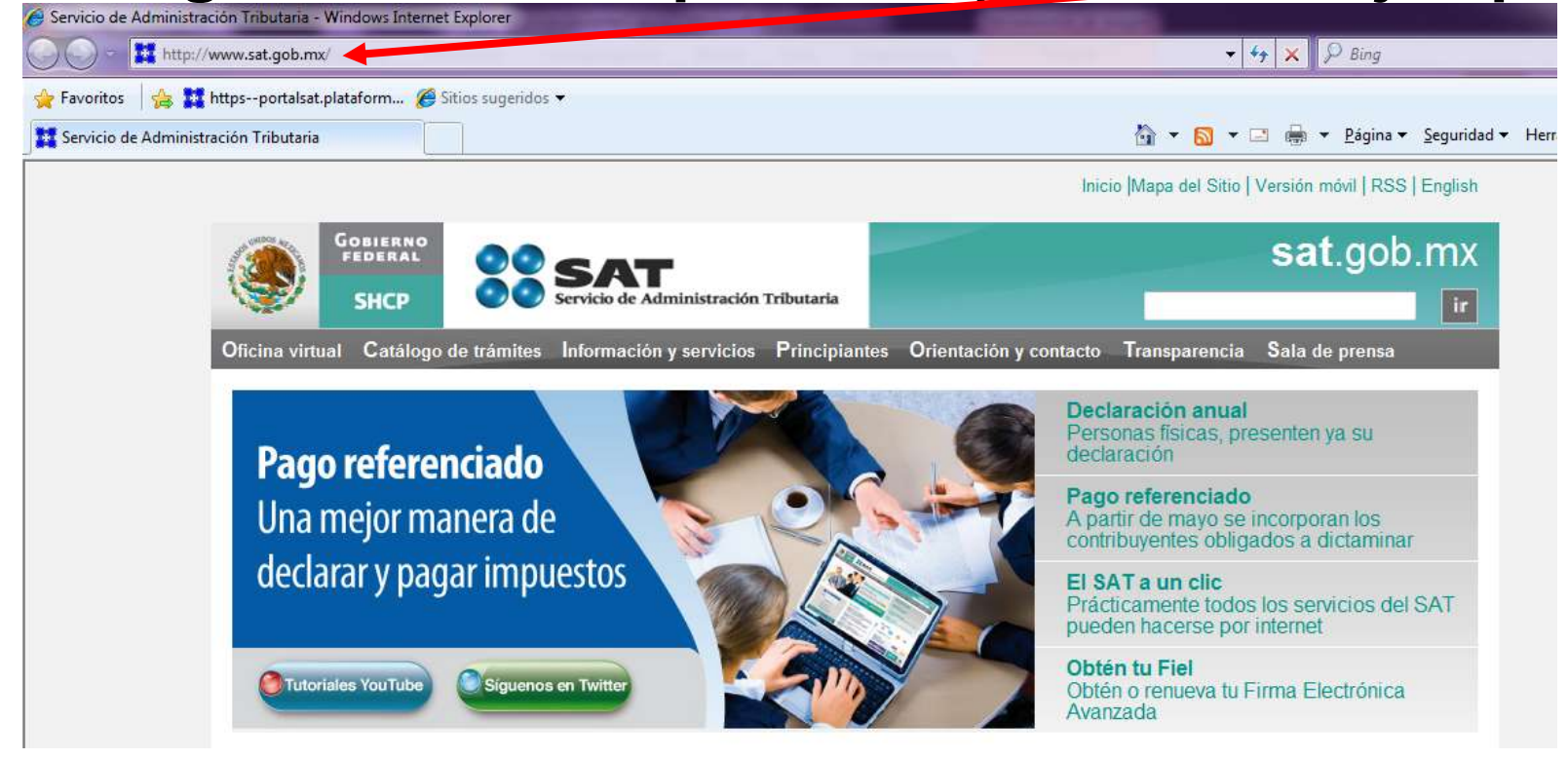

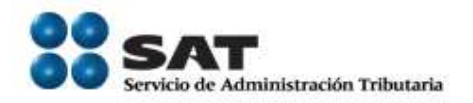

Una vez agregado los sitios de confianza, se deberá borrar el "Cache o Cookies", para ello, nuevamente, seleccionamos dentro de la página de internet en el Menú de Herramientas, "Opciones de Internet":

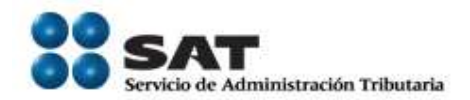

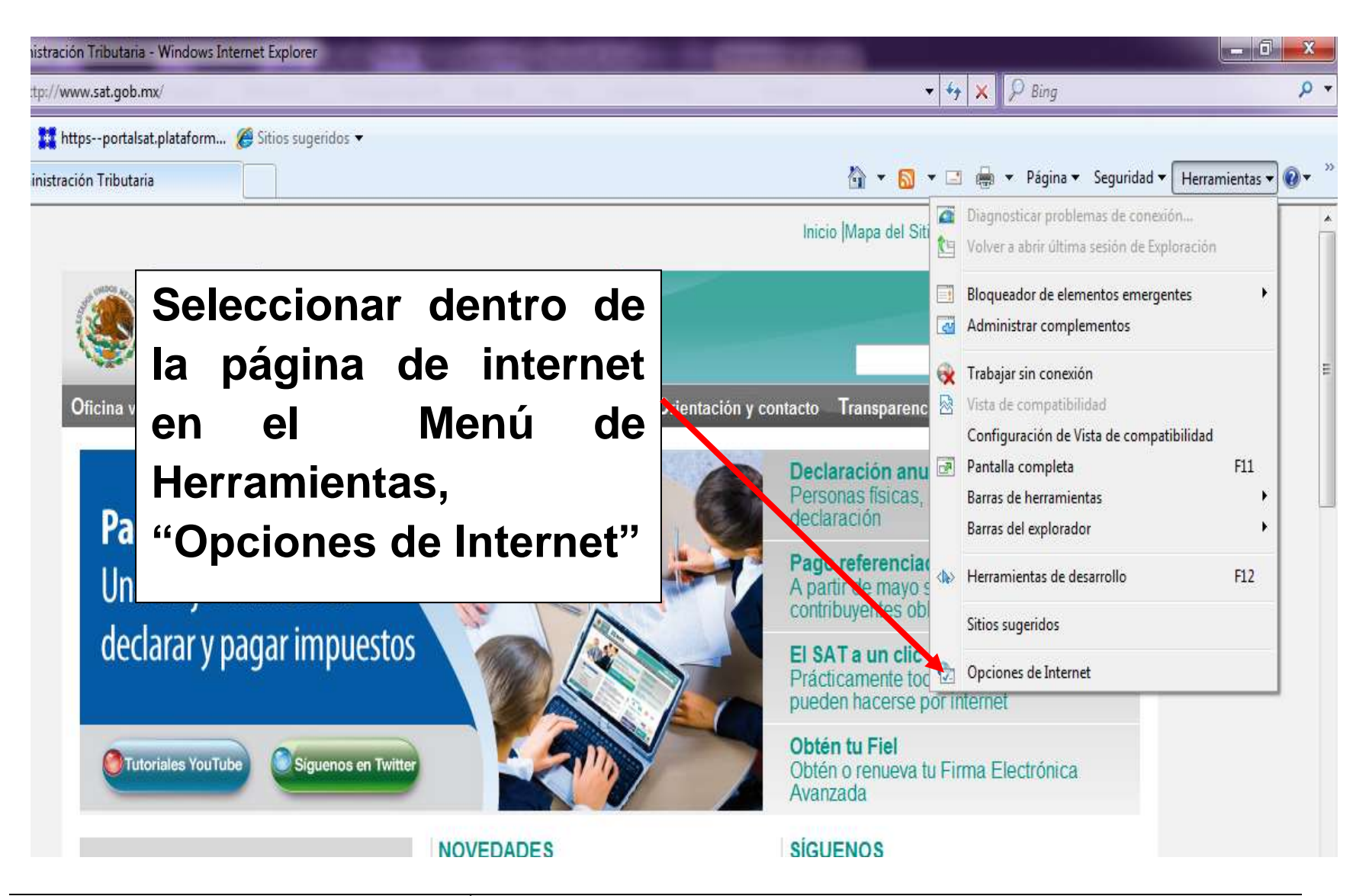

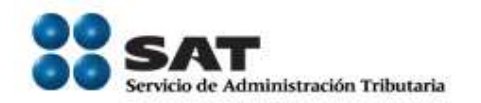

## Se mostrará una pantalla de Opciones de Internet con la opción "General":

| General       Seguridad       Privacidad       Contenido       Conexiones       Programas         Página principal       Para crear pestañas de página principal, escriba cada dirección en una línea independiente.       Para crear pestañas de página principal, escriba cada dirección en una línea independiente.                                                                                                    | se deberá dar "clic"<br>en el botón "Eliminar" |
|----------------------------------------------------------------------------------------------------|------------------------------------------------|
| Usar actual       Ugar predeterminada       Usar página en blanco         Historial de exploración       Elimine archivos temporales, historial, cookies, contraseñas guardadas e información de formularios web.         Eliminar el historial de exploración al sab                                                                                                    |                                                |
| Búsqueda<br>Cambie las opciones<br>predeterminadas de búsqueda.<br>Pestañas<br>Cambie la forma en que las<br>páginas web se muestran en las<br>Destañas.<br>Configuración                                                                                                    |                                                |
| Apariencia         Colores       Idiomas       Euentes       Accesibilidad         El administrador del sistema controla algunas configuraciones.         Image: Control algunas configuraciones configuraciones confi |                                                |

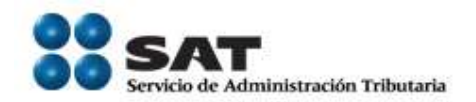

#### Se mostrará la siguiente pantalla:

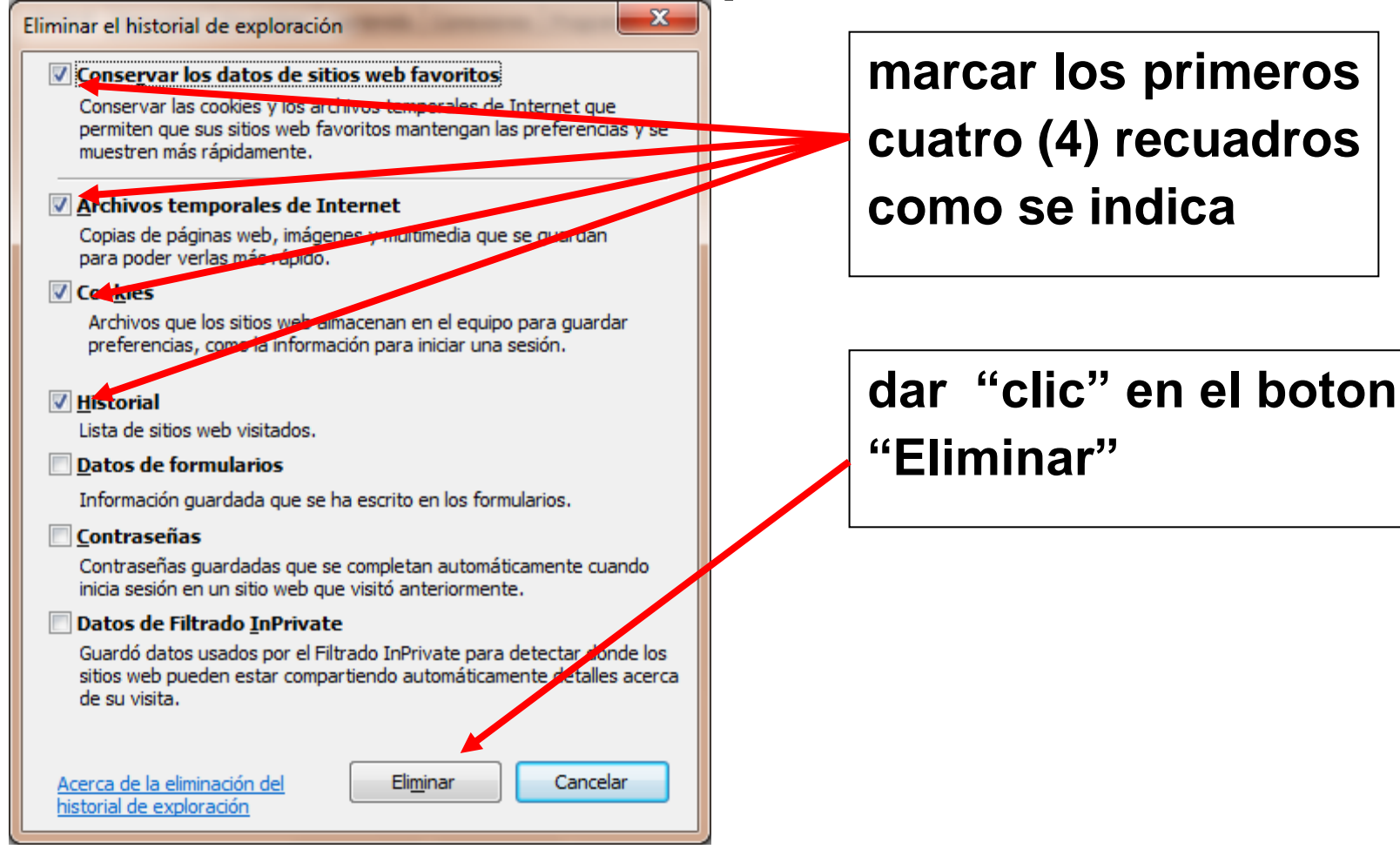

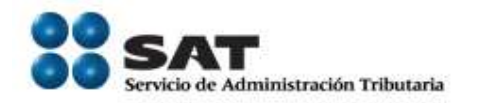

Inmediatamente iniciara a eliminar el historial, mostrando esl siguiente mensaje:...esperar hasta que desaparezca.

| Eliminar el historial de exploración |                      |
|--------------------------------------|----------------------|
| Espere mientras se elimina el hist   | orial de exploración |
| Eliminar datos de complementos       |                      |
|                                      |                      |
|                                      |                      |
|                                      | Cancelar             |

Una vez que desaparece el mensaje, se han eliminado el "cache" o "cookies" y se mostrará nuevamente la siguiente pantalla:

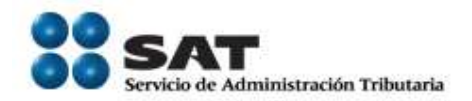

| General              | Seguridad                                              | Privacidad                                                         | Contenido                                              | Conexiones                                                | Programas              | Dar "clic" | en | el | botón |
|----------------------|--------------------------------------------------------|--------------------------------------------------------------------|--------------------------------------------------------|-----------------------------------------------------------|------------------------|------------|----|----|-------|
| Página p             | rincipal —                                             |                                                                    |                                                        |                                                           |                        | Aceptai    |    |    |       |
|                      | Para crea<br>en una lí                                 | ar pestañas<br>nea indepen                                         | de página prir<br>diente.                              | ncipal, escriba                                           | cada dirección         |            |    |    |       |
| -                    | http://i                                               | ntrasat/                                                           |                                                        |                                                           | *                      |            |    |    |       |
| Usa                  | r actual                                               | U <u>s</u> ar p                                                    | redeterminad                                           | a Usar pág                                                | gina en <u>b</u> lanco |            |    |    |       |
| Historial            | de explora                                             | ión ——                                                             |                                                        | 374138                                                    |                        |            |    |    |       |
| Búsqued<br>Pestaña   | guardada<br>Elimin<br>la<br>Cambie la<br>predeter<br>s | as e informa<br>ar el historia<br>E<br>as opciones<br>minadas de l | ción de formu<br>I de exploraci<br>iminar<br>púsqueda. | larios web.<br>ón al salir<br>C <u>o</u> n<br>Co <u>n</u> | figuración             |            |    |    |       |
|                      | Cambie li<br>páginas<br>pestañas                       | a forma en q<br>web se mues<br>s.                                  | ue las<br>tran en las                                  | Pon                                                       | figu <u>r</u> ación    |            |    |    |       |
| Aparieno<br>Co<br>El | lores<br>administrad                                   | Idiomas<br>or del sistem                                           | i Eu<br>la controla al                                 | entes                                                     | Accesibilidad          |            |    |    |       |
|                      |                                                        |                                                                    | Aceptar                                                | Cancelar                                                  | Apligar                |            |    |    |       |

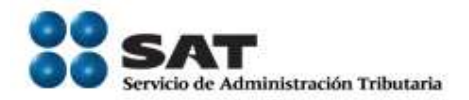

#### Y nuevamente se mostrará la pantalla de internet que se tenga configurada en el explorador (este es un ejemplo):

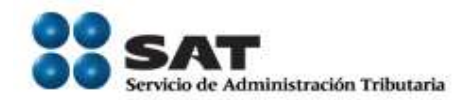

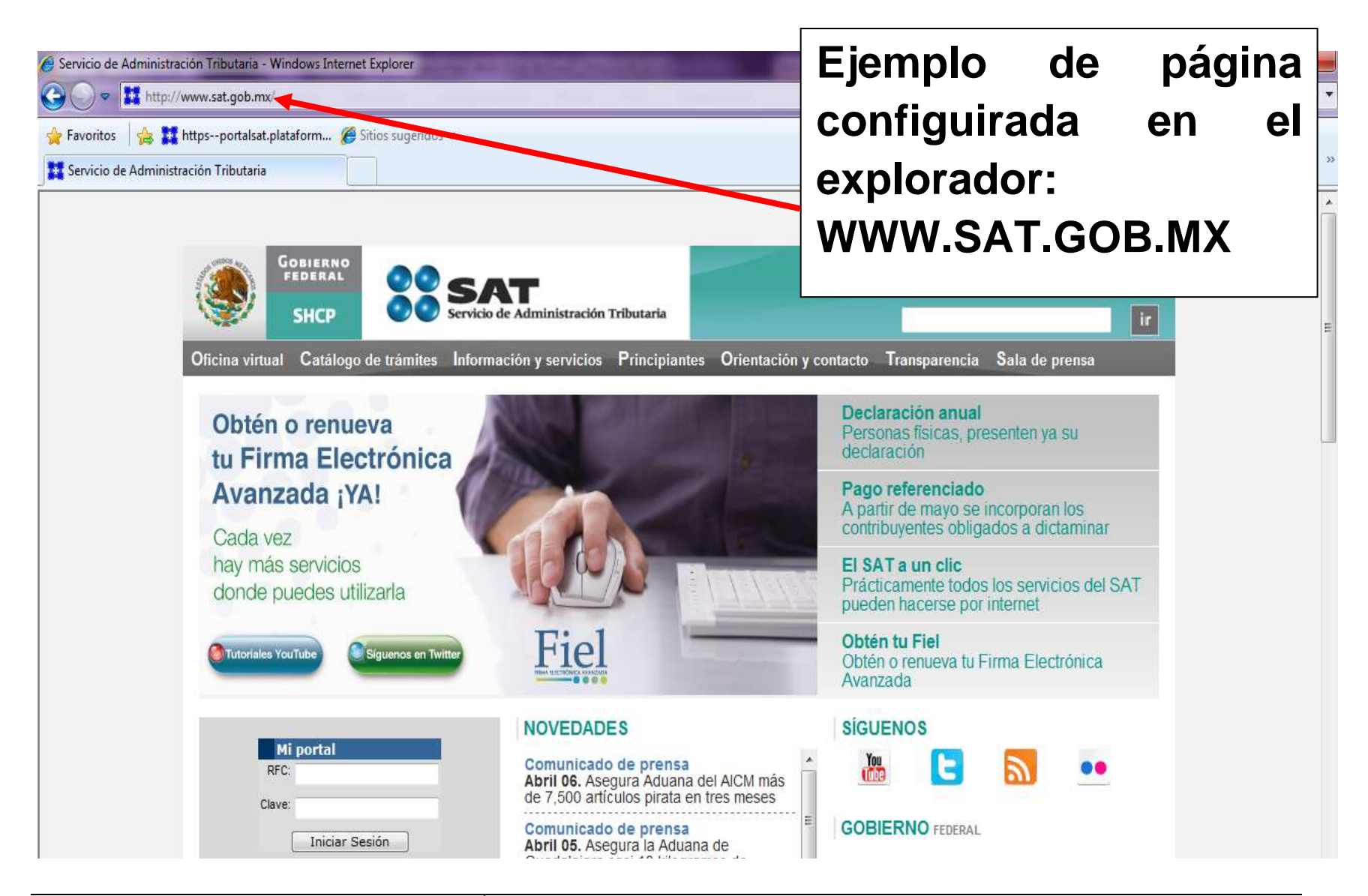

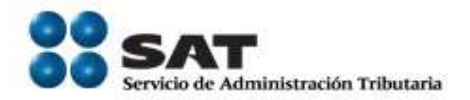

#### Una vez realizado las anteriores configuraciones, ya esta listo para ingresar a Mi Portal del SAT con su RFC y Clave CIECF o (Fiel) e iniciar con el registro de su solicitud de Devoluciones y Compesaciones..."Bienvenido"

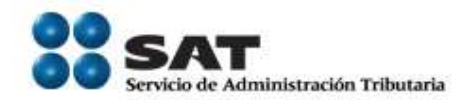

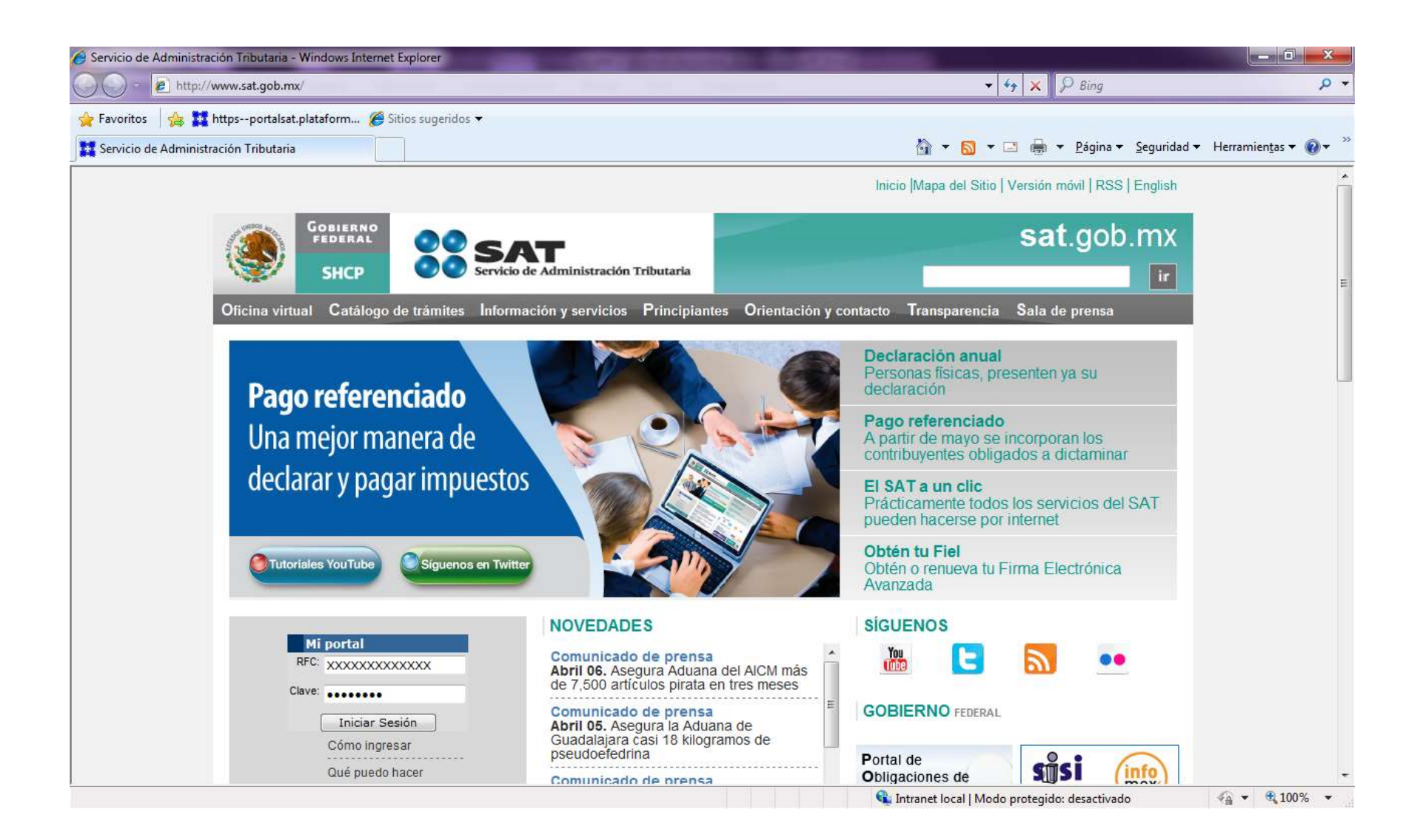

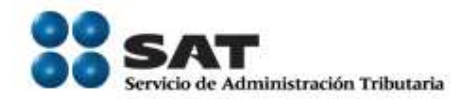

| 🤗 Servicio de Administración Tributaria - SAT - Windo | ows Internet Explorer                                                        |                                                                                                    |
|-------------------------------------------------------|------------------------------------------------------------------------------|----------------------------------------------------------------------------------------------------|
| S v thtps://portalsat.plataforma.sat.gol              | b.mx/psp/psatpp/CUSTOMER/CUST/h/?tab=PAPP_GUEST                              | 🕶 🔒 😽 🗙 🚼 Google 🛛 🔎 👻                                                                                                   |
| <u>Archivo Edición Ver Eavoritos H</u> erramientas    | Ayuda                                                                        |                                                                                                    |
| x Google                                              | 💽 🔧 Buscar 🔹 🛷 🗧 📲 🔹 🙋 Compartir 🛛 🚳 🔹 💭 Sidewiki 🔹 🦓 Corrector ort          | tográfico 🔹 🗿 Traducir 🔹 🎦 Autocompletar 👻 🌽 🧠 🌭 Acceder 🔹                                                               |
| 🚖 Favoritos 🛛 👍 🔊 Sistema de Consulta de R            | 🔊 Microsoft Outlook Web A 🔯 Microsoft Office Commu 🔊 http10.51.4.87-intelogi | k                                                                                                    |
| Servicio de Administración Tributaria - SAT           |                                                                              | 🏠 🔻 🖾 👻 🖶 👻 Página 🕶 Seguridad 👻 Herramientas 🕶 🔞 🕶 ≫                                                                    |
| SAT<br>Servicio de Administración Tributaria          |                                                                              | <u> </u>                                                                                                    |
|                                                       | Catálogo de Actividades Orientación en Línea Citas                           | Bienvenido(a) SHCP                                                                                                    |
|                                                       | www. <b>sat.</b> gob.mx                                                      |                                                                                                    |
| Menú<br>▷ Servicios por Internet                      |                                                                              | Mi portal<br>RFC: AAAA800112XXX<br>Clave: Iniciar Sesión<br>Cómo ingresar a mi portal<br>Importante: avisos de seguridad |
|                                                       |                                                                              | Sitios de confianza l Morlo protenido: desactivado                                                                       |

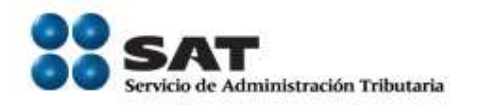

## Por último se relacionan algunas recomendaciones:

Recomendaciones para el correcto Registro de Solicitudes de Devoluciones por Internet Antes de iniciar con el proceso de registro de una nueva Solicitud de Devolución por Internet, se recomienda que:

• Su equipo de cómputo tenga un explorador: Internet Explorer 8, FireFox (Mozilla)

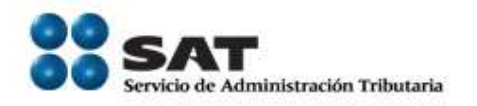

• Tener instalado el Programa Adobe Reader versión 8 o superior, se recomienda tener la última versión (9.3)

• Se debe tener instalada la Máquina virtual Java (en inglés Java Virtual Machine, JVM) versión 6 o superior, la liga para la descarga es : http://www.java.com/es/download/

• Realizar las configuraciones especificadas.

NOTA: Es muy importante que se verifique que su equipo de cómputo cuente con estas configuraciones, de lo contrario

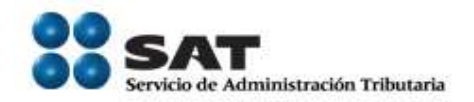

existe la posibilidad de que no se muestre el acuse (PDF) y por lo tanto no se podrá imprimir, y no lo podrá recuperar ya que solo se emite en UNA SOLA OCASIÓN.

Las siguientes recomendaciones son cuando una vez iniciado con el proceso de registro de una nueva Solicitud de Devolución por Internet se presente lo siguiente:

1. Al momento de proceder a "Enviar la solicitud de devolución y sus anexos", se mostrará la pantalla de la Firma Electrónica (FIEL), en la cual se capturará Contraseña, Certificado (\*.cer) y Llave

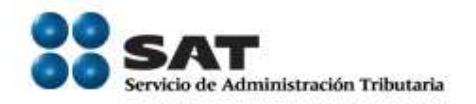

Privada (\*.key)...si después de haber capturado el Certificado ya no permite ingresar la Llave Privada y se queda bloqueado (anexo como ejemplo Pantalla No.1); se deberá salir del explorador (cerrar todo el explorador y abrir nuevamente uno nuevo) y...

a. Verificar que estén configurados los sitios, como se indico anteriormente.

b. Ingresar nuevamente a Mi Portal y recuperar la solicitud (esta se guarda con la información que se

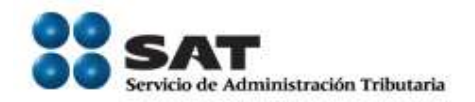

capturar antes de presentarse esta incidencia) para continuar nuevamente y proceder a firmar la solicitud. En este segundo intento ya no se debe presentar esta situación.

Pantalla No.1

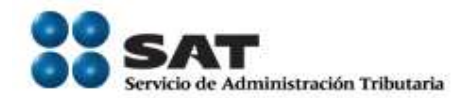

| // https://portalsat.plataforma.sat.gob.mx/DevolComp/AuthContr?strRFC=CAGJ6610293H7&strPwd=9999jjj - Windows In | ternet Explorer                 |                                  |                         |                          |
|----------------------------------------------------------------------------------------------------|---------------------------------|----------------------------------|-------------------------|--------------------------|
| 🚱 🕞 💌 🚺 https://portalsat.plataforma.sat.gob.mx/DevolComp/AuthContr?strRFC=CAGJ6610293H7&strPwd=9999j           | jjj&Enviar=Enviar               | 🝷 🔒 🍫 🗙 👂 Bing                   | 7                       | + م                      |
| Archivo Edición Ver Favoritos Herramientas Ayuda                                                                |                                 |                                  |                         |                          |
| 🖕 Favoritos 🛛 🚖 🔊 Sistema de Consulta de R 🔸 Volaris 💥 InterJet 🔧 Google 🏁 El Universal 🥆 Mexicana              | 🐠 Aeromexico 🔏 Sitios sugeridos | •                                |                         |                          |
| https://portalsat.plataforma.sat.gob.mx/DevolCo                                                                 | <u>a</u>                        | 🔻 📓 🔻 🖃 🖶 👻 Págir                | na 🔻 Seguridad 👻 Herran | nientas 🔻 🔞 👻 🥍          |
| Firma Electrónica (FIEL)                                                                                        |                                 |                                  |                         |                          |
| R.F.C.: CAGJ6610293H7                                                                                           |                                 |                                  |                         |                          |
| Contraseña:                                                                                                    |                                 |                                  |                         |                          |
| Certificado (*.cer): C:\Users\CAGJ66AT\De Buscar Cer                                                            |                                 |                                  |                         |                          |
| Llave Privada (*.key): Buscar Key                                                                               |                                 |                                  |                         |                          |
|                                                                                                    |                                 |                                  |                         |                          |
| Confirmar Firmar                                                                                                |                                 |                                  |                         |                          |
|                                                                                                    |                                 |                                  |                         |                          |
|                                                                                                    |                                 |                                  |                         |                          |
|                                                                                                    |                                 |                                  |                         |                          |
|                                                                                                    |                                 |                                  |                         |                          |
|                                                                                                    |                                 |                                  |                         |                          |
|                                                                                                    |                                 |                                  |                         |                          |
|                                                                                                    |                                 |                                  |                         |                          |
|                                                                                                    |                                 |                                  |                         |                          |
|                                                                                                    |                                 |                                  |                         |                          |
|                                                                                                    |                                 |                                  |                         |                          |
|                                                                                                    |                                 |                                  |                         |                          |
|                                                                                                    |                                 |                                  |                         |                          |
|                                                                                                    |                                 |                                  |                         |                          |
| Listo                                                                                                    | <ul> <li>Sitios of</li> </ul>   | le confianza   Modo protegido: d | desactivado 🛛 🐴 🔻       | 🔍 100% 🔻 🔡               |
|                                                                                                    |                                 |                                  | - 🛃 隆 🛱 🗰 🕸             | 09:13 a.m.<br>27/09/2010 |

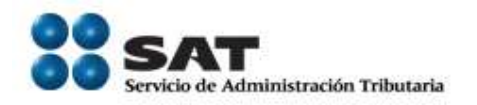

2. Al momento de proceder a "Enviar la solicitud de devolución y sus anexos", en la pantalla de la Firma Electrónica (FIEL), en la cual se capturará Contraseña, Certificado (\*.cer) y Llave Privada (\*.key)... SI SE MUESTRA EL MENSAJE: "La firma digital de la aplicación tiene un error. ¿Desea ejecutar la aplicación?", se debe elegir (marcar) el recuadro "Confiar siempre en el contenido de este editor", dar clic en "Ejecutar" hasta que se oculte el mensaje.

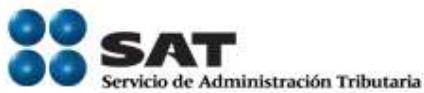

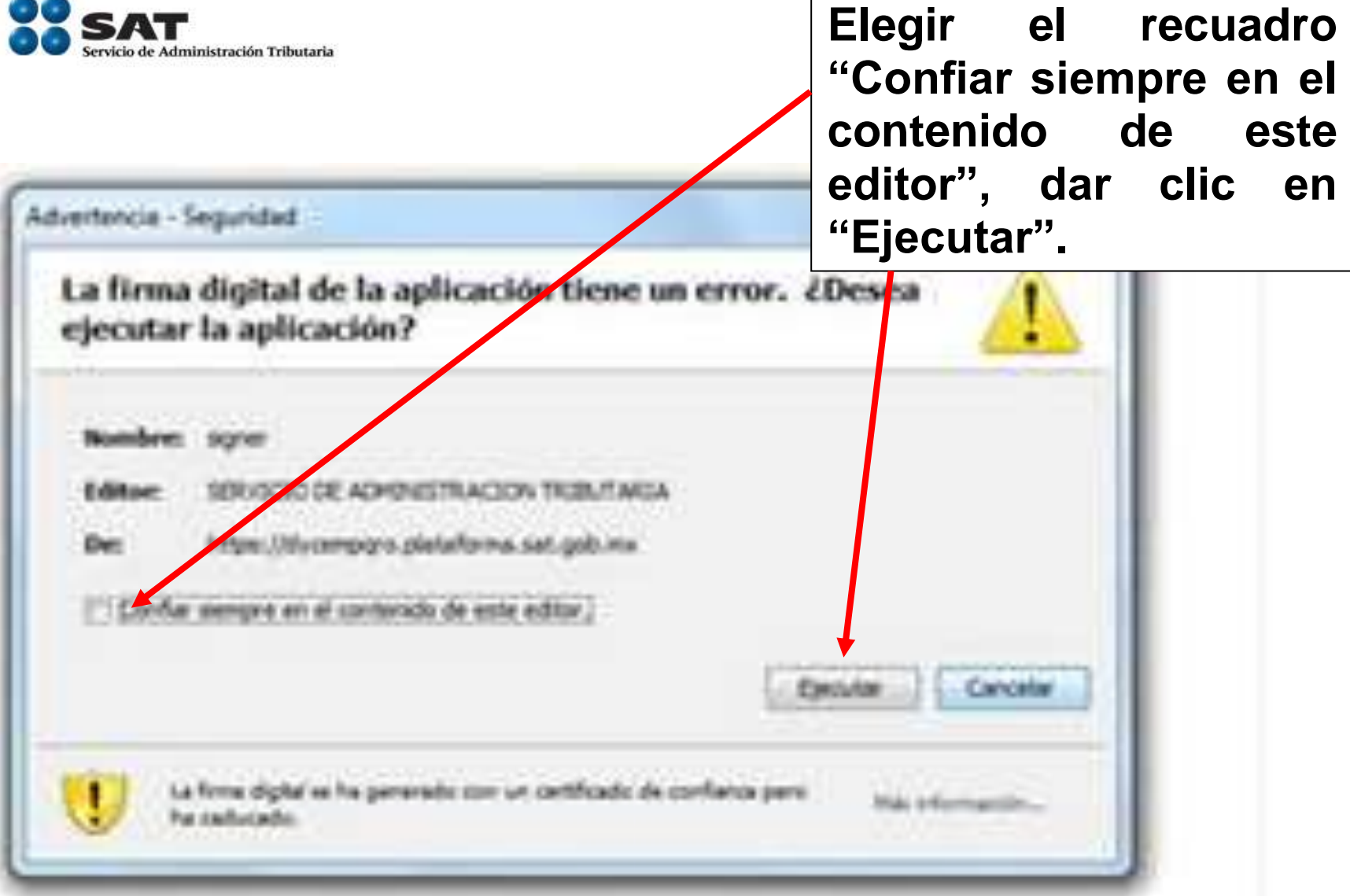

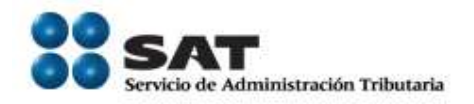

Si después de haber realizado esto, ya no permite ingresar la Llave Privada y se queda bloqueado por favor de hacer lo indicado en la recomendación anterior (Recomendación No. 1, inciso a y b) ...si hace esto, cuando lo vuelva a realizar nuevamente el trámite ya no se le mostrará.